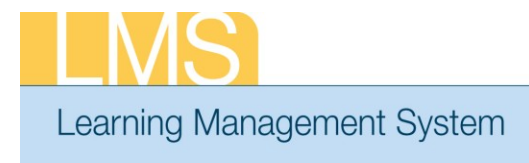

## Tip Sheet

## **VIEW A TEAM MEMBERS TRANSCRIPT**

Using the supervisor role, this tip sheet will guide you through the steps to view the transcript of one of your direct reports.

## To View Team Member Transcripts:

- 1. Log on to the LMS.
  - **NOTE:** For instructions about logging on, see the *Log-On Instructions* (*TS02-L*) *tip Sheet.*
- 2. Select the **Team Home** role in the drop-down **Go To** menu.

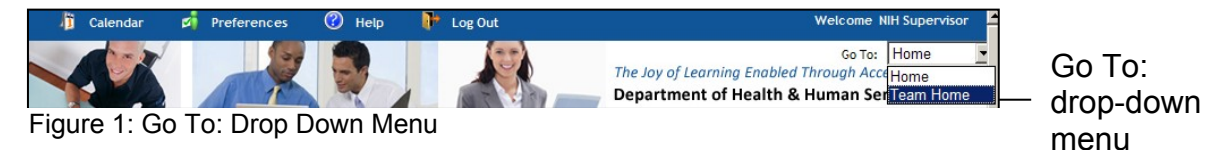

3. From the Team Home Page, select the View Team Transcripts link.

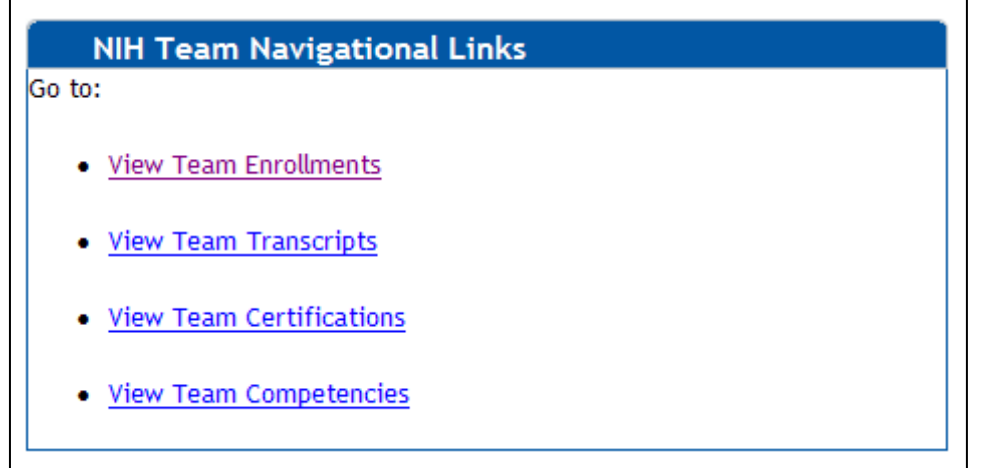

Figure 2: NIH Team Navigational Links portlet

**NOTE**: The Direct Team is displayed by default. You may select your alternate team from the drop-down menu.

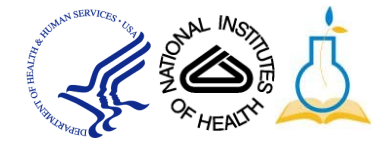

| Team Home My Te      | eam 🍸 Team Success Plans                  | Team Le     | arning   | Team Skills      | Reports                          |          |
|----------------------|-------------------------------------------|-------------|----------|------------------|----------------------------------|----------|
|                      |                                           |             |          |                  |                                  |          |
| Team Enrollments     | Team Completed Courses                    |             |          |                  |                                  |          |
| Team Transcripts     |                                           |             |          |                  |                                  |          |
| Learning Requests    |                                           |             |          |                  |                                  | -        |
| Certifications       |                                           |             |          | View Co          | ompleted Courses                 | For      |
| Team Curricula       |                                           |             |          |                  | Direct Team                      | -        |
| Catalog              |                                           |             |          | A                | dd Completed Co                  | ourse    |
| Order History        | Team Completed Courses                    |             |          |                  | Modify T                         | able     |
| Continuing Education | Name                                      | Person Type | Items On | Completed Course | Actions                          |          |
|                      | NIH Competency                            | Other       | 9        |                  | View Completed<br>Courses        | 1        |
|                      | <u>NIH DomainSysAdmin</u>                 | Other       | 2        |                  | <u>View Completed</u><br>Courses | 1        |
|                      | NIH Learner                               | Other       | 69       |                  | View Completed<br>Courses        | <u>1</u> |
|                      | NIH LocalLearningAdmin                    | Other       | 2        |                  | View Completed<br>Courses        | 1        |
|                      | <u>NIH</u><br><u>TrainingContentAdmin</u> | Other       | 1        |                  | View Completed<br>Courses        | Ī        |

4. Click **View Transcript** at right of the learner's name.

Figure 3: Team Transcripts screen

**NOTE**: The transcript will automatically show the last 3 months of training by default. To change the **Completion Date After/Before** dates and then click **Search** to view training history for a specific date range.

If you experience trouble with this process, please contact the helpdesk for support at LMSSupport@mail.nih.gov.

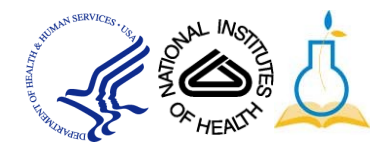